# **RETENTION ALERT**

#### What is a Retention Alert?

A retention alert is a notification sent to student support staff that a student needs attention. Faculty and students can submit retention alerts through Triton's software system, CRM Advise. It serves as a retention tool that enhances communication and encourages collaboration between faculty, students, and student support staff. If utilized effectively it can improve student engagement, retention and student success.

## When Should I Create a Retention Alert for a Student and Which Department Will Respond to the Alert?

| Faculty Experience Alert Type                                                    | Risk Level | Department that Will<br>Respond to the Alert.          |
|----------------------------------------------------------------------------------|------------|--------------------------------------------------------|
| Student needs accommodation support.                                             | High       | Center for Access and Accommodative Services<br>(CAAS) |
| Student applause/kudos.                                                          | Low        | Academic Advising                                      |
| Student at risk of failing course.                                               | High       | Academic Advising and Financial Aid                    |
| Attendance concern (i.e., never logged in,<br>at risk of being withdrawn, etc.). | Medium     | Academic Advising                                      |
| Student has emotional/personal concerns.                                         | High       | Counseling                                             |
| Student has low homework/quiz/test<br>scores/tutoring referral.                  | Medium     | Academic Success Center (ASC)                          |
| Student is missing textbook/course materials.                                    | Medium     | Academic Advising Team                                 |
| Other.                                                                           | High       | Academic Advising Team                                 |
| Student has a financial aid concern.                                             | Medium     | Financial Aid                                          |
| Student needs technology assistance.                                             | Low        | Educational Technology Resource Center (ETRC)          |

#### How do I Access and Submit a Retention Alert?

**Faculty** can access the retention alert system by logging into CRM Advise (https://tritoncrm.elluciancrmadvise.com/main.aspx link also located in your Blackboard course shell and your MyTriton portal). Use your Triton credentials and click "Other Organization" to log in > Click the course with the student you wish to submit an alert > Enter check mark next to the student(s) name > Select the Alert Type > Click Next > Enter a note in the Add Notes field > Click Next > Click Submit Alert.

Student Support staff can access the retention alert system by logging into CRM Advise

(https://tritoncrm.elluciancrmadvise.com/main.aspx link also located in your Triton portal) > Click the Advisor tile > Click on your assigned student's dashboard > Scroll down to your assigned alerts. Please refer to the 'retention alert process' on how to work alerts.

Continued on back page.

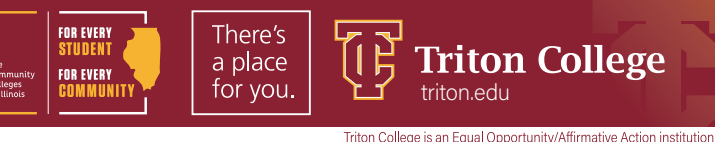

#### **Retention Alert Business Process**

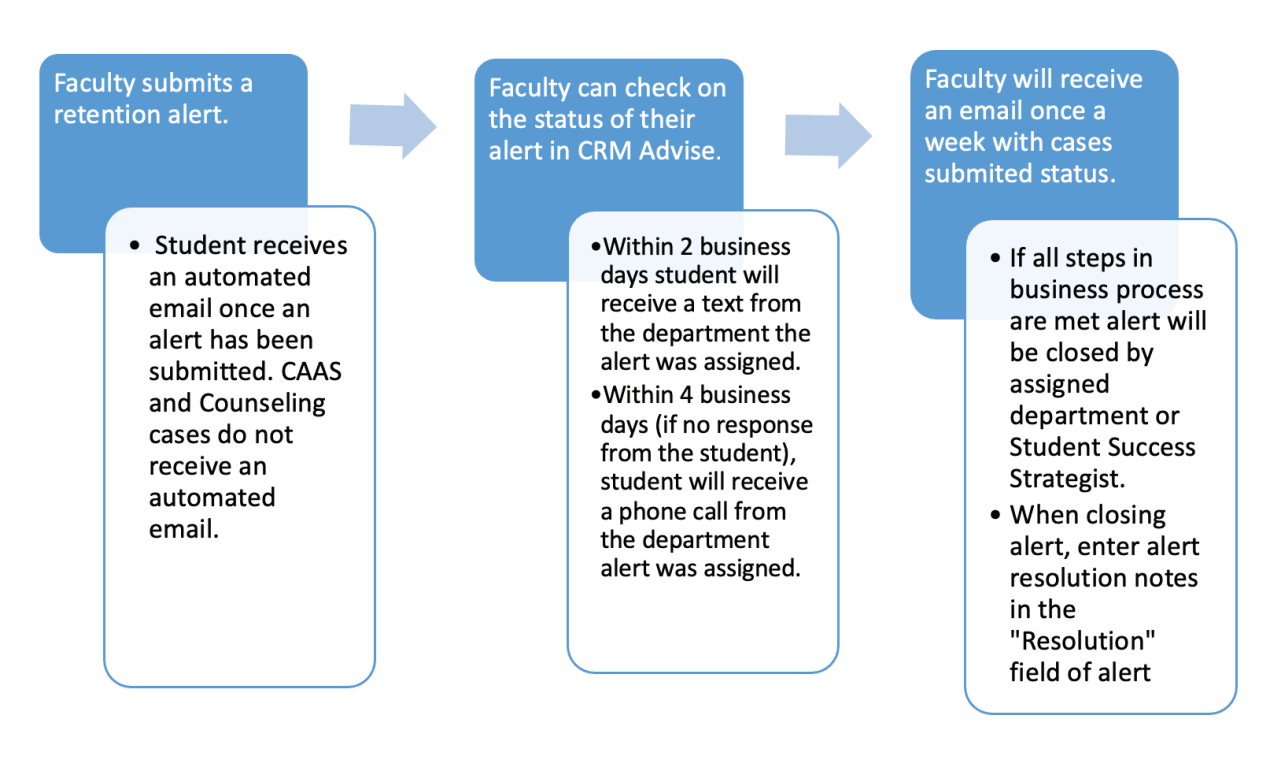

#### **Best Practices**

#### Faculty

- Alerts should be sent while the student still has time to be successful in the course. This is generally prior to week nine of a 16-week semester.
- Include your class attendance and/or late work policy in the detailed notes section of an alert.
- Retention alert cases should only be created in CRM Advise not through Blackboard's Retention Center.
- Review your alert submission history by logging into CRM Advise > Click Option Wheel > Select Alert History > Select course from course list > Review alert details.

#### Student Support Staff

- Student contact should be made within 48 business hours of the case creation.
- Alerts should have two different types of contacts made (i.e., email and call).
- Update and close the case when appropriate.

### For more information on retention alert, check out the retention alert website at triton.edu/retentionalert.